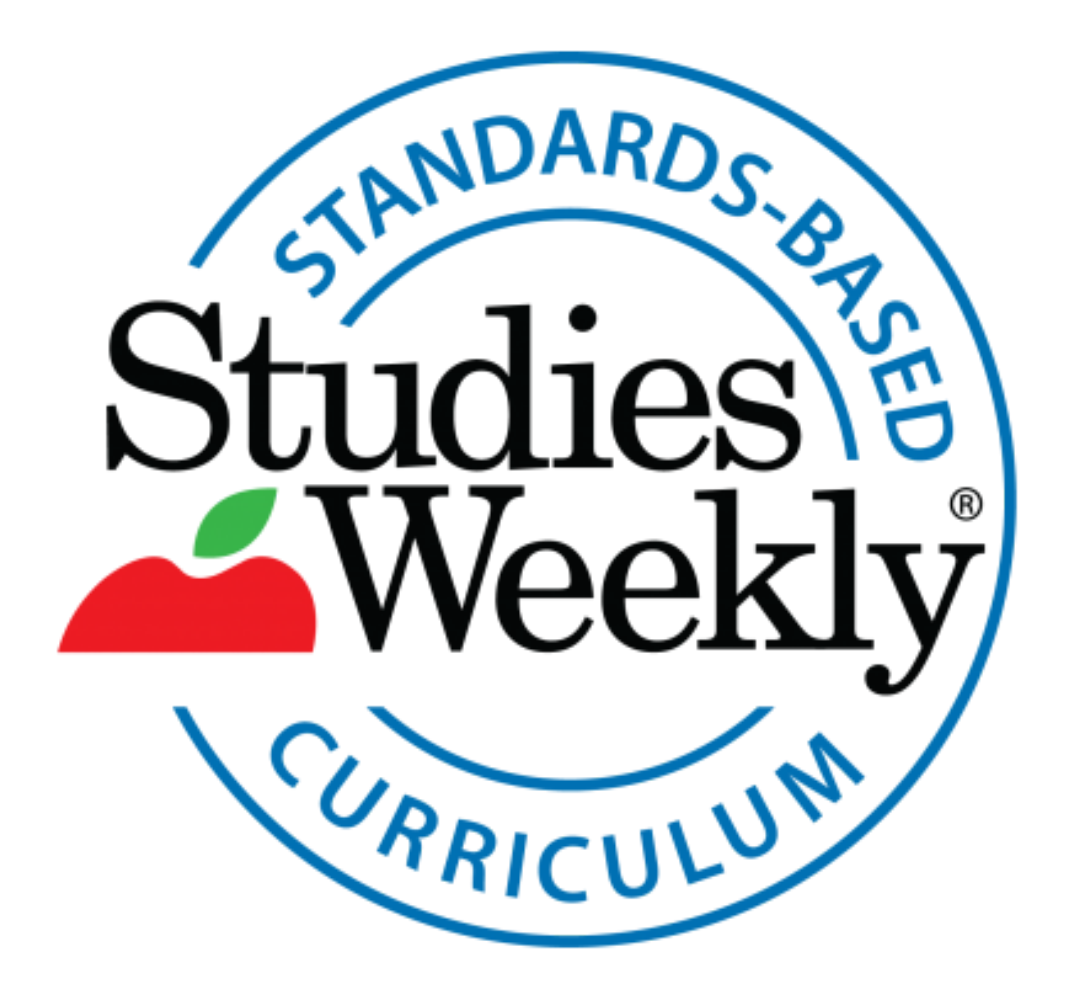

# Studies Weekly Online 3.0 On-Demand Onboarding Guide

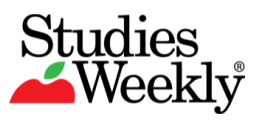

# Table Of Contents

| Introduction               | 2  |
|----------------------------|----|
| Unpack Your Box            | 3  |
| Create Your Online Account | 4  |
| Log In To Your Account     | 5  |
| Navigate Your Dashboard    | 6  |
| Create An Online Class     | 7  |
| Manage Your Online Class   | 8  |
| Share A Class              | 9  |
| Manage Your Publications   | 10 |
| Navigate The Articles      | 11 |
| Reading Features           | 12 |
| Assessments                | 13 |
| Customized Content         | 14 |
| Reports & Data             | 15 |
| Additional Features        | 16 |
| Feedback & Support         | 17 |

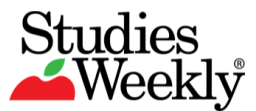

# Introduction

#### Purpose:

This guide provides users with a self-paced onboarding of Studies Weekly Online. This information is sufficient for initial implementation, but it is recommended to check with your organization for more specific usage and instruction.

#### Learning Outcomes:

Upon completing this training, participants will know how to navigate Studies Weekly Online, create and manage online classes and publications, and utilize the resources and tools to support instruction.

#### Time Requirement:

This 60-90 minute program covers all of the essential functions of Studies Weekly Online.

#### **Disclaimer:**

This guide will be revised and updated regularly to reflect any adjustments in appearance, functionality, or feature usage with the revision date anchored at the bottom left hand corner of the page.

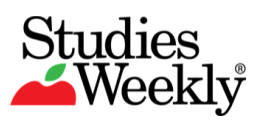

# Unpack Your Box

Studies Weekly publications arrive in box that includes the following:

- Implementation Guide
- Teacher Edition
- Student Editions

The Implementation Guide provides an overview of your print and online materials and resources and provides suggestions for sorting your Student Editions.

- Unpack your box.
- Review your Implementation Guide and Teacher Edition.
- □ Sort your Student Editions.

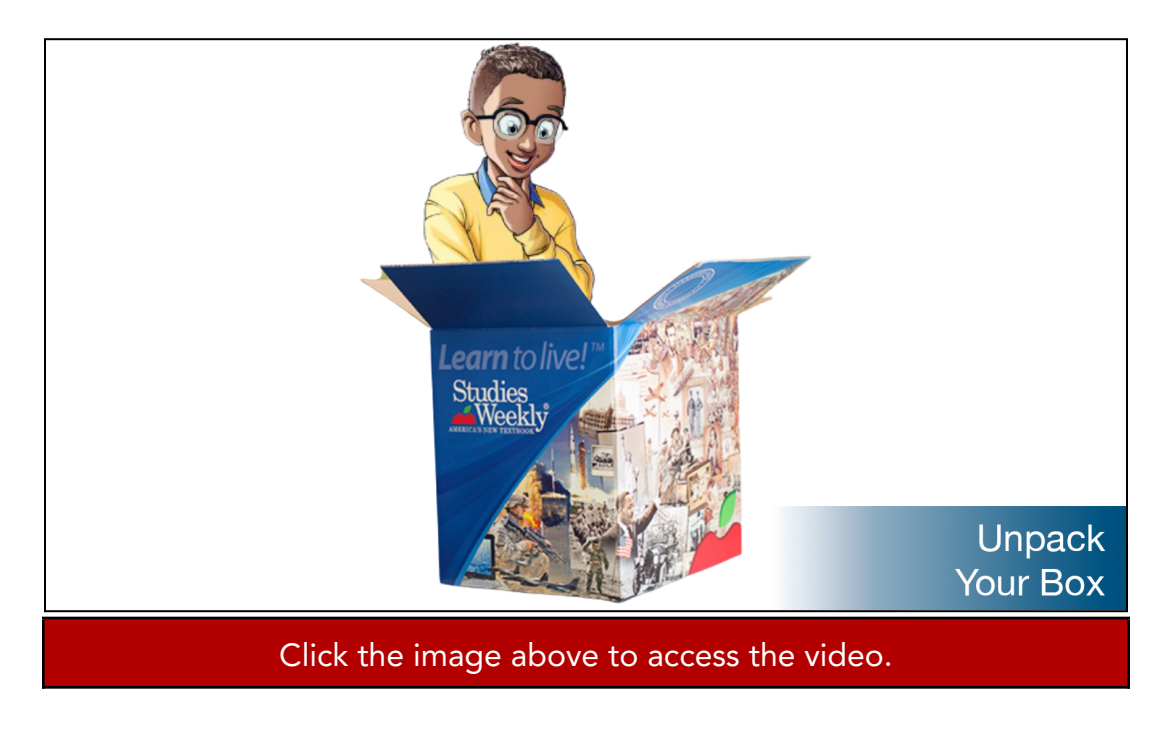

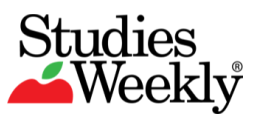

#### **Create Your Online Account**

Studies Weekly accounts are created one of two ways:

- Automatically through your organization
- Manually through <u>www.online.StudiesWeekly.com/login</u>

Before logging in, check with your organization to verify whether you are automatically or manually rostered. If you are manually rostered...

Register your online account.

|              | Studies<br>Weekly                 |                             |
|--------------|-----------------------------------|-----------------------------|
|              | LUsername                         |                             |
|              | Remember Me                       |                             |
|              | LOG IN                            |                             |
| -            | C Login with Clever               | 10000000                    |
|              | Don't have an account? Register   | 200555                      |
|              | New to Studies Weekly?            | Create An<br>Online Account |
| Click the ir | mage above to access <sup>.</sup> | the video.                  |

- How to Get Started
- How to Create an Online Account
- How to Register for Your Online Account

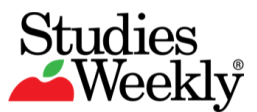

# Log In To Your Account

Once you confirm how your account is created...

□ Log in to your Studies Weekly online account.

|                                       | Studies<br>Weekly               |               |
|---------------------------------------|---------------------------------|---------------|
|                                       | Lusername                       |               |
|                                       | Password 🐵                      |               |
|                                       | Remember Me                     |               |
|                                       | LOG IN                          |               |
| _                                     | G Login with Google             |               |
|                                       | C Login with Clever             | 1111111       |
|                                       | Login with ClassLink            | 2002005       |
|                                       | Don't have an account? Register | A             |
| A A A A A A A A A A A A A A A A A A A | Forgot Password                 |               |
|                                       | New to Studies Weekly?          | Log In Online |
| ST                                    | START 60 DAY TRIAL              |               |
| Click the ir                          | mage above to access t          | he video.     |

Record your login credentials here:

- Log in through...
  - 🛛 ClassLink
    - Clever
  - □ Single Sign-On
  - Learning Management System
  - □ Studies Weekly Online
- Username:
- Password:

For additional support, check out the following articles in our <u>Help Center</u>:

• How to Login to Your Online Account

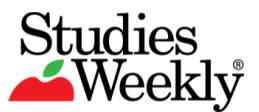

# Navigate Your Dashboard

After logging in, you will view your dashboard.

- □ Navigate to the "Training and Resources" page.
- □ Click on the "Resources" tab for instructional resources.
- □ Next, return to the dashboard and customize your classroom(s). Select a picture, class name, grade, subject, and start/end date. You may create a sample class as well.

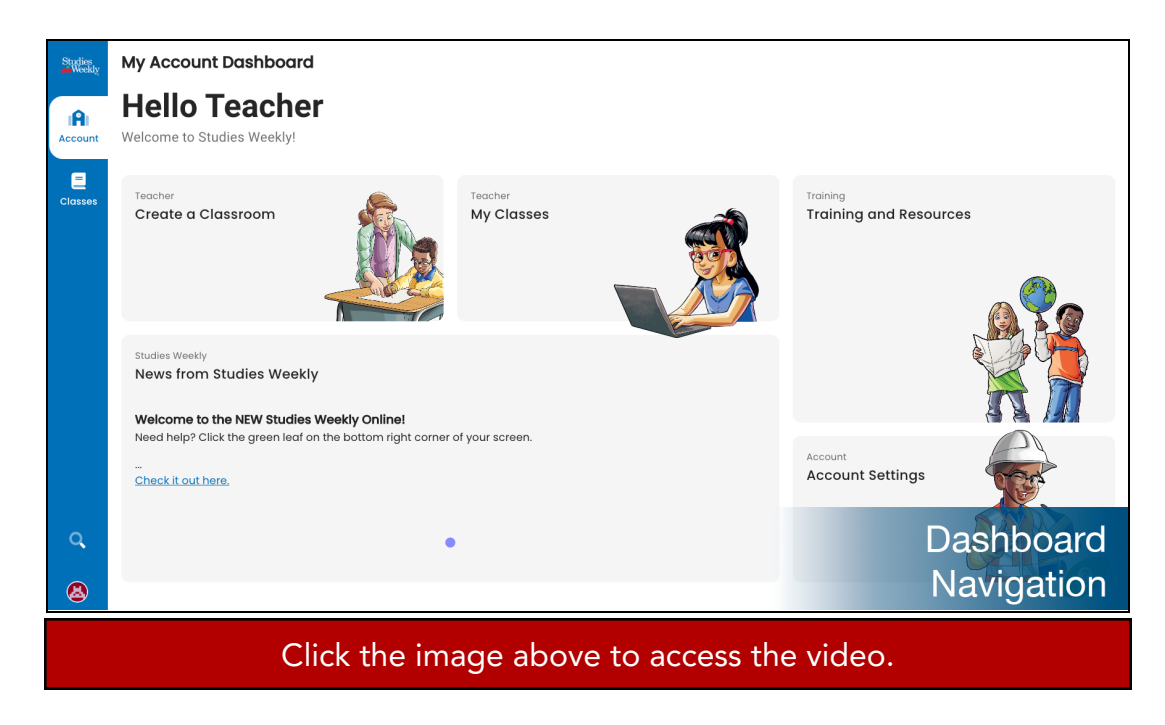

For additional support, check out the following articles in our <u>Help Center</u>:

<u>Account Dashboard</u>

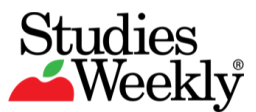

# Create An Online Class

Studies Weekly Online gives you the ability to create your own online classes.

□ Click on the create classroom button to get started.

| Studies<br>Weekly                          | Classes |                                                                                                    |                           |
|--------------------------------------------|---------|----------------------------------------------------------------------------------------------------|---------------------------|
| Classes                                    |         | It looks like you haven't created any classrooms yet.<br>You can create a classroom by clicking the + button (in<br>the top right corner of the page) or by clicking here. | • 1                       |
| ৫<br>🔕                                     |         |                                                                                                    | Create An<br>Online Class |
| Click the image above to access the video. |         |                                                                                                    |                           |

- Instructions for Teachers Using Studies Weekly Online
- How to Create a Classroom
- Navigating the Classes Page

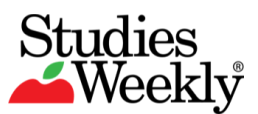

# Manage Your Online Class

You can manage your classes on the Classes tab.

Explore the quick links below your classroom title to access your publications, customized content, people, grade, reports, calendar, and settings.

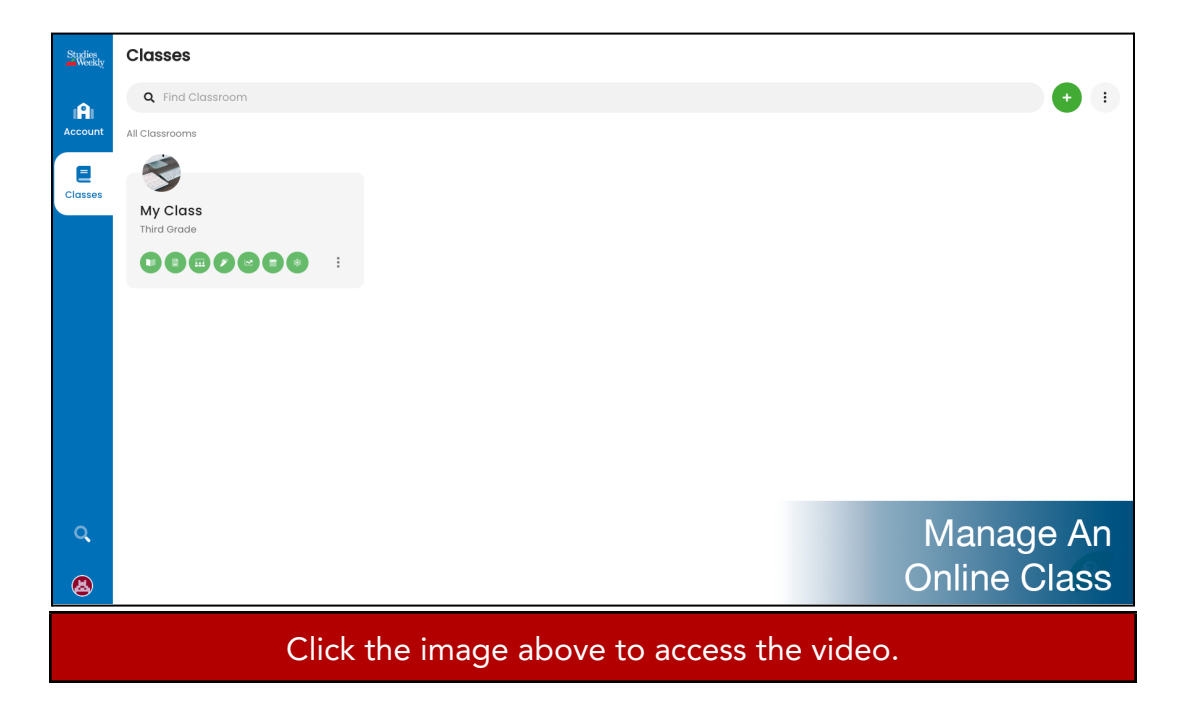

- <u>Student Usernames and Passwords</u>
- <u>Navigating the People Page</u>
- How to Print Student Usernames and Passwords
- How to Edit Student Accounts
- How to Transfer Students
- How to Add Students to Your Classroom
- Join Code

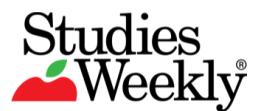

# Share A Class

You can share a class with a co-teacher.

- □ Navigate to your class and select the "People" tab, find the "Teachers" bar and click the icon.
- Enter the co-teacher's email address to share a class and provide the co-teacher with similar classroom permissions.

| Studies<br>Weekly | Classroom<br>My Class                      | ∃ People                                        |               |
|-------------------|--------------------------------------------|-------------------------------------------------|---------------|
|                   | Join Code: <b>s97spl</b>                   | Teachers                                        | 2             |
|                   | Publications                               | C Q Find Teacher                                |               |
| Classes           | Customized Content                         | Son Teacher PD * charliepd@straininguseonly.com | :             |
|                   | People                                     |                                                 |               |
|                   | 🌮 Grade                                    | Students                                        | : 2*          |
|                   | Reports                                    | C Find Student                                  | Last Name X - |
|                   | 🗯 Calendar                                 | 🗆 😝 Jane Adams                                  | :             |
|                   | Settings                                   | John Adams<br>John adams                        | I             |
|                   |                                            |                                                 |               |
|                   |                                            |                                                 | Share A Class |
|                   | Click the image above to access the video. |                                                 |               |

For additional support, check out the following articles in our <u>Help Center</u>:

• How to Share a Class

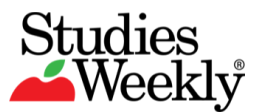

### Manage Your Publications

You can manage the publications for each class.

- Click on a publication to open the "Table of Contents" and review the student material.
- Rearrange the order of the units, weeks, and/or articles based on your local scope and sequence.

| Studies<br>Weekty | ~                                          | Classroom<br>My Class | ≡ Publications                                           |                                                     |                                                     |
|-------------------|--------------------------------------------|-----------------------|----------------------------------------------------------|-----------------------------------------------------|-----------------------------------------------------|
| (A)               |                                            |                       | <b>Q</b> Find Publication                                |                                                     | : 🖸                                                 |
| Account           | Join                                       | Code: \$97spl 🤗       | Publications available to you                            |                                                     |                                                     |
|                   |                                            | Publications          |                                                          |                                                     |                                                     |
| Classes           | R                                          | Customized Content    | Studies West                                             | Wall-Being                                          | Our Community                                       |
|                   |                                            | People                |                                                          | What Is Well-Being?                                 |                                                     |
|                   | ø                                          | Grade                 | Inquiry Studies Weekly                                   | Well-Being Studies Weekly –<br>Third - Fourth Grade | Our Community Studies<br>Weekly – People and Places |
|                   | ~                                          | Reports               | Other                                                    | Well Being<br>Third-Fourth                          | Social Studies                                      |
|                   | -                                          | Calendar              |                                                          | Grade                                               |                                                     |
|                   | *                                          | Settings              | Construction Construction                                | You Are a Scientist                                 | Eres científico                                     |
|                   |                                            |                       | Nuestra comunidad Studies<br>Weekly - Personas y lugares | Science Studies Weekly –<br>Third Grade             | Tercer grado Manage                                 |
|                   |                                            |                       | Social Studies                                           | Science :                                           | Third Grade Publications                            |
|                   | Click the image above to access the video. |                       |                                                          |                                                     |                                                     |

- How to Reorder/Move Units, Weeks & Articles
- Navigating the Table of Contents
- <u>Navigating the Publications Page</u>
- How to Access the Teacher Edition
- <u>Navigating the Teacher Edition</u>
- How to Access Publications
- How to Add Publications to a Classroom
- How to Hide/Unhide Units, Weeks, Articles, Assessments from Student View

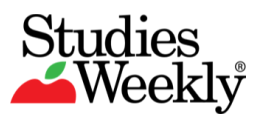

### Navigate The Articles

You can navigate the articles from the Table of Contents.

- Open an article in Student View.
- Explore the vertical layout including the article menu,

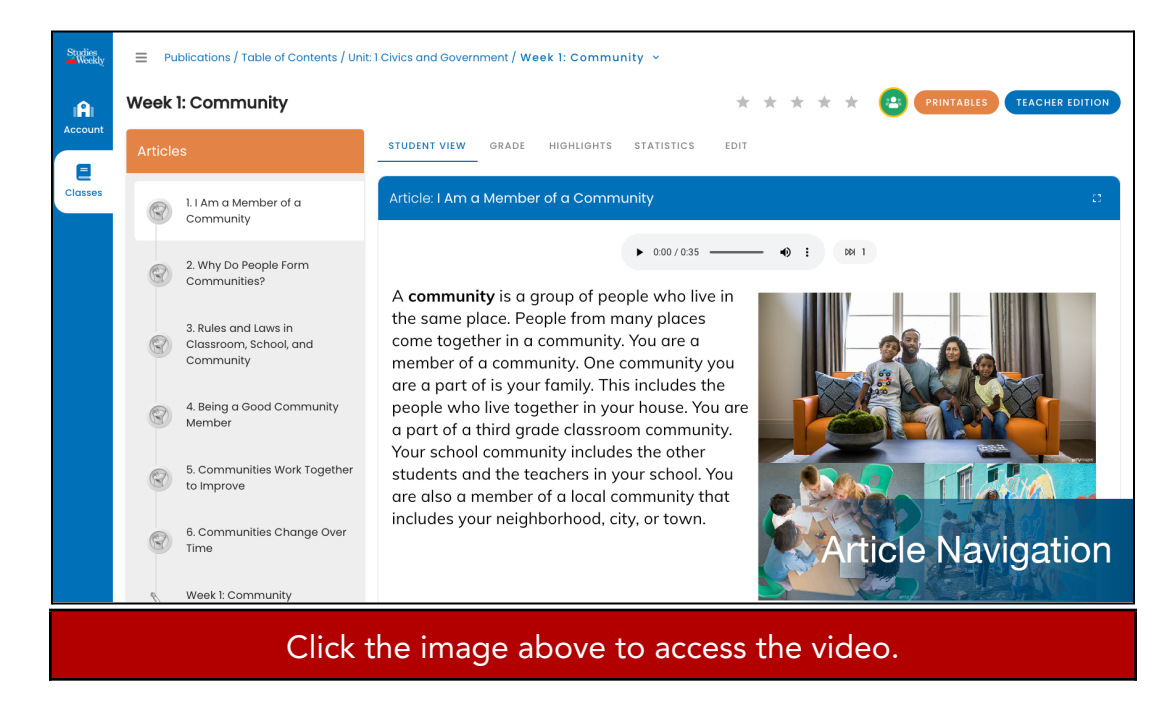

- Navigating the Article Pages
- Explore More Pages

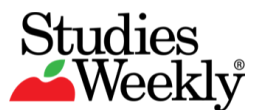

### **Reading Features**

Studies Weekly Online contains useful reading features.

- The Audio Reader for every article and assessment question.
- The Highlight and Annotation Tool that records student work and notations.
- The Reader Mode that expands the article to full-screen view.

Try each feature.

- Select an article from a publication, open the reader mode, and use the audio reader to listen to the article.
- □ After listening to the article, look for the article level question(s) below the text. Each question is color-coded. Find the answer to the question in the article and highlight the answer in that color.

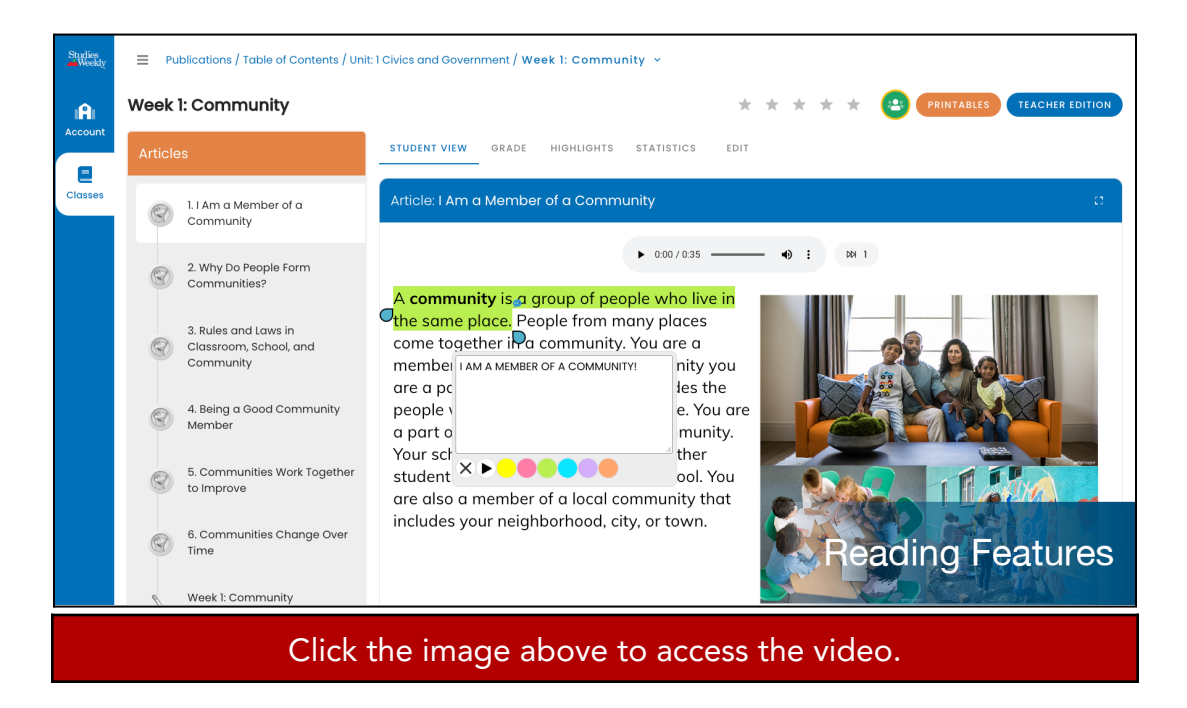

- <u>Navigating the Article Pages</u>
- How to Adjust the Audio Reader
- How to Use the Highlighting Tool
- Explorers and Gems

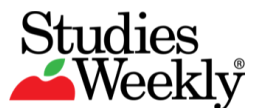

#### Assessments

Studies Weekly Online features two types of assessments within each publication:

- Article assessments can be found at the bottom of each article. They are color coded for easy coordination and use of the highlight tool.
- Weekly assessments are under the weekly table of contents and provide the ability to ask nine different types of questions.

Both types of assessments are customizable and can be assigned to your students.

- $\Box$  Review the Article assessments.
- □ Review the Weekly assessments.

| Studies     | Publications / Table of Contents / Unit                     | :1 Civics and Government / Week 1: Community 👻                    |
|-------------|-------------------------------------------------------------|-------------------------------------------------------------------|
| <b>IA</b> I | Week 1: Community                                           | ea                                                                |
| Account     | Articles                                                    | STUDENT VIEW GRADE STATISTICS EDIT                                |
| Classes     | 1.1 Am a Member of a                                        | B PRINT                                                           |
|             | Community                                                   | Open Response Question                                            |
|             | 2. Why Do People Form<br>Communities?                       | What is one reason people form communities?                       |
|             | 3. Rules and Laws in<br>Classroom, School, and<br>Community | Answer                                                            |
|             | 4. Being a Good Community<br>Member                         |                                                                   |
|             | 5. Communities Work Together to Improve                     | Matching Question                                                 |
|             | 6. Communities Change Over                                  | Match the rule or law with how it helps members of the community. |
|             | lime                                                        | dont steal Options ASSESSMENTS                                    |
|             | Neek 1: Community                                           | Dron Online Bare                                                  |
|             | Click 1                                                     | the image above to access the video.                              |

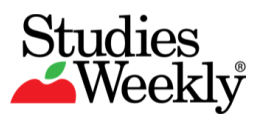

#### **Customized Content**

You can create your own customized content. To do this, navigate inside a publication and...

- Delete a provided question.
- Add your own multiple choice question.
- Add a True/False question.

Now, create customized content from your dashboard.

- Add a video for students to watch.
- $\Box$  Add an open response question.

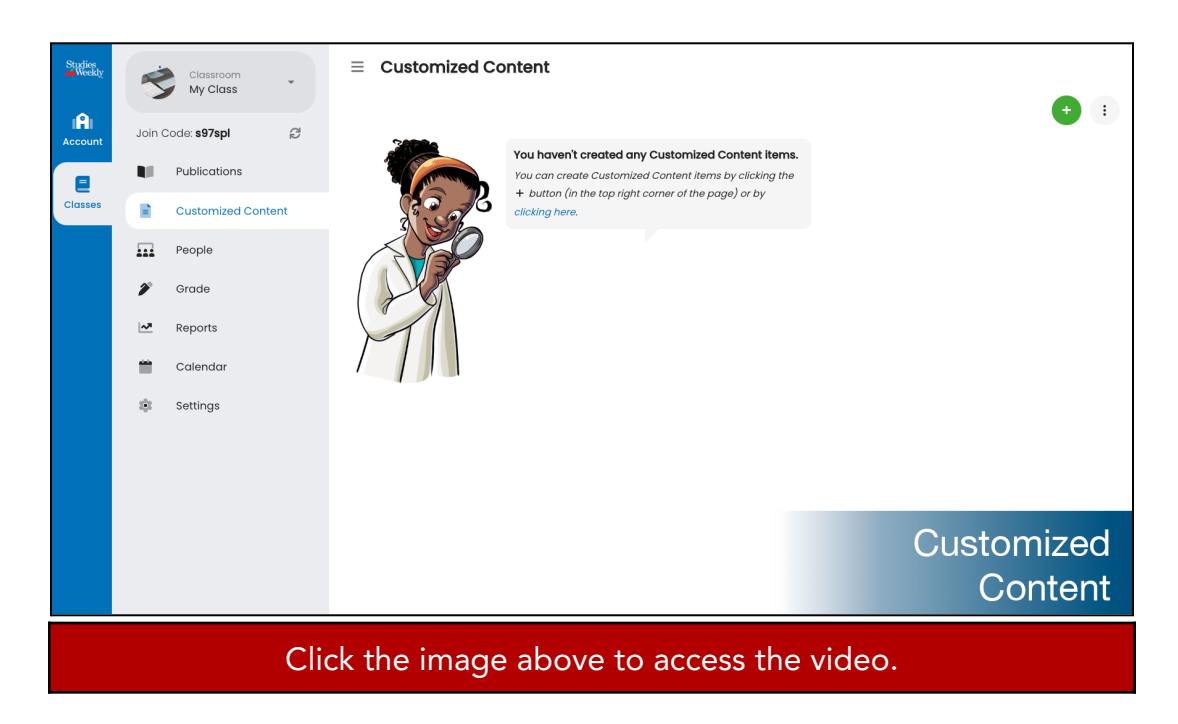

- Navigating the Customized Content page
- How to Grade Assignments and Leave Comments
- How to Allow a Studies to Retake an Assignment
- How to Create Customized Content

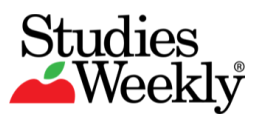

### Reports & Data

Studies Weekly Online provides user data in a variety of ways so teachers can see individual or class progress as well as weekly assessment scores in easy-to-read formats.

- □ Select the "Reports" tab and select a publication.
- Review the reports including the Weekly Assessment Score, Weekly Progress Report, Customized Content Report, and Classroom Report.

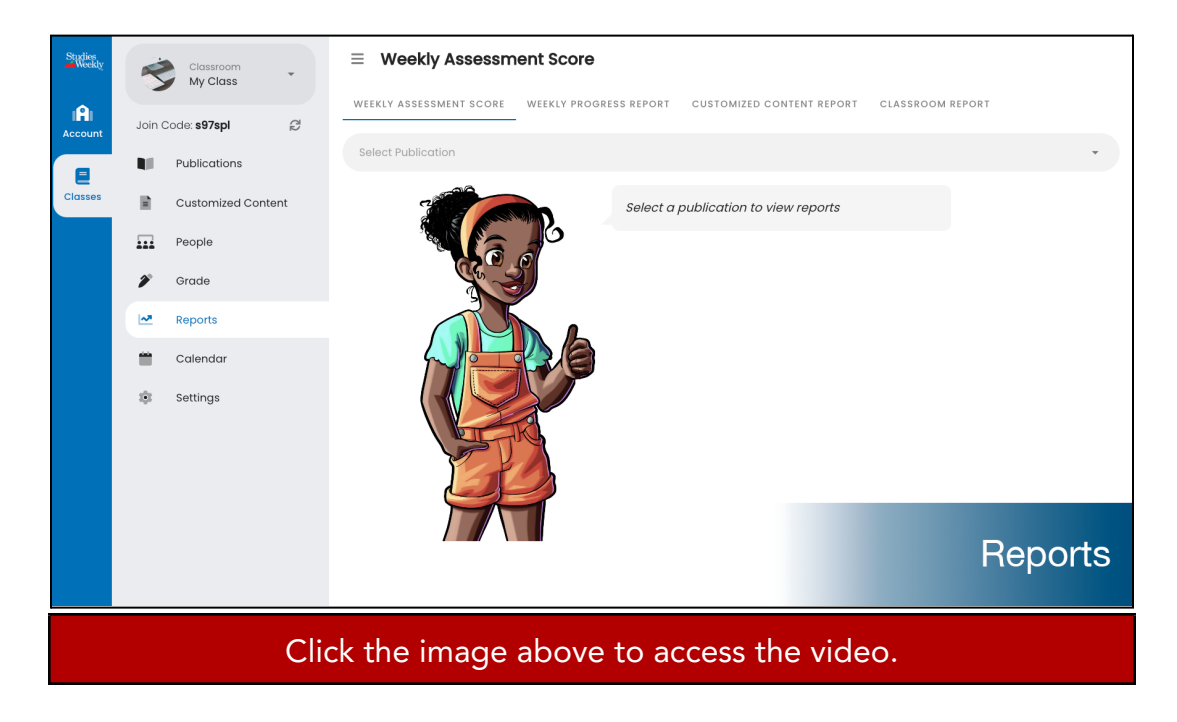

- Weekly Assessment Score
- Monitor Student Article Questions

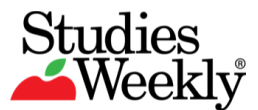

### **Additional Features**

Logging in as a Student:

Navigate to your class and select the "People" tab.Find the purple "Students" bar and choose a student. Select the ellipsis icon in the right hand side of the page, and the "Login As" option.

Google Classroom Integration:

Add content from Studies Weekly Online to your Google Classroom by selecting the Share to Google Classroom icon (2) on the top right corner of the page.

Coins and Gems:

Earn Coin and Gems by completing learning activities throughout Studies Weekly Online. Coins can also be manually added to students' accounts and used as currency in the Explorers game found in the user profile menu at the bottom left corner of the page.

- <u>Training & Resources</u>
- <u>Google Classroom</u>
- Explorers & Gems

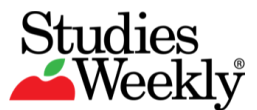

# Feedback & Support

#### Additional Support:

We are committed to providing you with the best possible support. Should you have any questions, comments, or concerns, please reach out to us.

- Email: <u>Support@studiesweekly.com</u>
- Phone: (866) 311-8734
- <u>Support Request Form</u>
- Feedback & Suggestions

#### Additional Resources:

- The Studies Weekly <u>Teacher Newsletter</u>
- The Studies Weekly <u>Teacher Blog</u>
- The Studies Weekly <u>Teacher Tools</u> page
- The Studies Weekly <u>Events</u> page